## Dr. Budiyanto, ST. MT

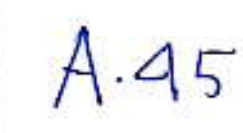

# MODUL PELATIHAN OGRAMABLE LOGIC CONTROL

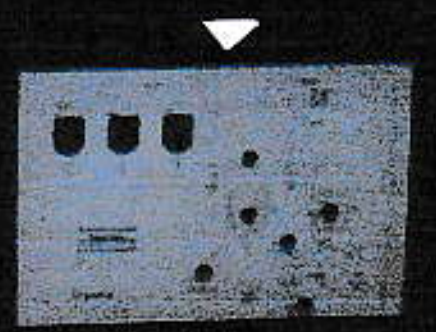

LABORATORIUM TEKNIK ELEKTRO

## MODUL PELATHIAN

## PROGRAMABLE LOGIC CONTROL

## PENULIS

.

1

÷

1

Dr. Ir. Budiyanto, MT

Desain :

Wahyu Ibrahim, ST

Editor :

Erik Fajar, ST, MM

Penerbit

UMJ Press

JI, JI, KH, Ahmad Dahlan, Ciputat, Circundeu, Ciputat Timur, Circundeu, Jakarta Selatan, Banten 15419

#### KATA PENGANTAR

Modul Pelatihan ini dimaksudkan sebagai bahan Pengenalan Pemogramable Logic Control (PLC), Modul Pelatihan ini dinancang berdasarkan pengalaman mengajar di Fakultas Teknik Universitas Muhammadiyah Jakarta, dimana mahasiswa yang telah mengambil mata kuliah Pengaturan Penggunaan Motor Listrik (PPML) diperluas pengetahuan dengan mengikuti pelatihan Programable Logic Control (PLC). Modul ini dapat juga digunakan oleh kalangan umum, praktisi, dan engineering. Modul ini dirancang berdasarkan Instruksi – Instruksi yang ada pada PLC Samsung SPC 1205 BRAIN

Pada kesempatan ini penulis mengucapkan banyak terima kasih pada semua pihak yang telah membantu schingga terselesaikan modul Programuble Logic Control

ţ

Penulis

#### KATA PENGANTAR

Modul Pelatihan ini dimaksudkan sebagai bahan Pengenalan Pemogramable Logic Control (PLC). Modul Pelatihan ini dirancang berdasarkan pengalaman mengajar di Fakultas Teknik Universitas Muhammadiyah Jakarta, dimana mahasiswa yang telah mengambil mata kuliah Pengaturan P rggunaan Motor Listrik (PPML) diperluas pengetahuan dengan mengikuti pelatihan Programable Logic Control (PLC). Modul ini dapat juga digunakan oleh kalangan umum, praktisi, dan engineering. Modul ini dirancang berdasarkan Instruksi – Instruksi yang ada pada PLC Samsung SPC 120S BRAIN

Pada kesempatan ini penulis mengucapkan banyak terima kasih pada semua pihak yang telah membantu sehingga terselesaikan modul *Programable Logic Control* (PLC)

e- 1

.

Penulis

-

| KATA PENGANTAR                                        | i    |
|-------------------------------------------------------|------|
| DAFTAR ISI                                            | , ii |
| DAFTAR GAMBAR                                         | iii  |
| DAFTAR TABEL                                          | iii  |
| MODUL I PENGENALAN PLC SAMSUNG                        | 1    |
| 1.1 GENERAL INFORMATION PLC SAMSUNG                   | 1    |
| 1.2 KEUNGGULAN PLC DIBIDANG DENGAN PANEL KONVENSIONAL | 2    |
| a. PANEL KONVENSIONAL                                 | 4    |
| b. SYSTEM PLC                                         | 4    |
| 1.2.1 KEUNTUNGAN MENGGUNAKAN PLC                      | 4    |
| 1.3 SISTEMATIKA MENDESAIN SUATU SISTEM DENGAN PLC     | 5    |
| 1.4 KONFIGURASI SEBUAH PLC                            | 6    |
| 1.4.1 HAL PENTING YANG PERLU DHINGAT DALAM PLC        | 7    |
| 1.5 PENGAWATAN (WIRING) PADA TERMINAL INPUT / OUTPUT  | 12   |
| 1.5.1 PENGAWATAN MODUL INPUT                          | 13   |
| 1.5.2 PENGAWATAN MODUL OUTPUT                         | 13   |
| 1.5 PENGOPERASIAN HANDLELD PROGRAMING CONSULE         | 14   |
| BAB II INSTRUKSI - INSTRUKSI DASAR PLC                | 16   |
| 2.1 INSTRUKSI – INSTRUKSI DASAR PLĆ                   | 16   |
| 1. STR                                                | 16   |
| 2. STR NOT                                            | 16   |
| 3. AND                                                | 17   |
| 4. AND NOT                                            | 17   |
| 5. OR                                                 | 17   |
| 6. OR NOT                                             | 18   |

 $b=\frac{1}{2}$ 

۰.,۱

-1

## DAFTAR ISI

50 3451

3

| 7. SET DAN RESET                                      | 18   |
|-------------------------------------------------------|------|
| 8. SET OUT                                            | 19   |
| 9. MCS (MASTER CONTROL SET) DAN MCR (MASTER CONTROL   | 53   |
| RESET)                                                | , 20 |
| LO. TIM (TIMER)                                       | 20   |
| 11. CNT (COUNTER)                                     | 21   |
| 12. SR (SHIFT REGISTER)                               | 21   |
| BAB III APLIKASI INSTRUKSI DASAR DALAM RANGKAIAN      | 23   |
| 3.1 RANGKAIAN SERI DAN PARALEL                        | 25   |
| 3.2 COMPLEX DAN BRIDGE CIRCUITS                       | 27   |
| 3.3 NON VOLATILE DAN OUTPUT SHU - OFF CIRCUITS        | 29   |
| 3.4 TIMER DAN COUNTERS CIRCUITS                       | 30   |
| 3.5 ONE SHOT                                          | 32   |
| 3.6 REPEAT OPERATION AND FLIP FLOP CIRCUITS           | 34   |
| 3.7 ON - OFF DELAY AND SCAN TIME MEASUREMENT CIRCUITS | 36   |
| 3.8 DASAR PEMOGRAMAN PLC                              |      |
| 1. KOMBINASI AND BEFORE OR                            | 38   |
| 2. KOMBINASI AND BEFORE OR                            | 38   |
| BAB IV PEMOGRAMAN PLC                                 | 43   |
| 4.1 LATIHAN SOAL                                      | 43   |
| 4.1.1. LATIHAN SOAL PPML                              | 55   |
| 4.1.2. PERANCANGAN PROYEK                             | 56   |
| DAFTAR PUSTAKA                                        |      |

¥. –

 $b=_{j}$ 

~ 1

12 12 12

5

## DAFTAR GAMBAR

E

6er 1

.....

.

| Gambar 1.1 Konfigurasi Sistem Kontrol yang Umum                    | 3     |
|--------------------------------------------------------------------|-------|
| Gambar 1.2 Trainer Programable Logic Control                       | 9     |
| Gambar 1.3 Programable Logic Control                               | io    |
| Gambar 1.4 Diagram Programable Logic Control                       | 12    |
| Gambar 1.5 Pengawatan Modul Input                                  | 13    |
| Gambar 1.6 Pengawatan Modul Output                                 | 13    |
| Gambar 1.7 Handled Programable Logic Control Consule               | 14    |
| Gambar 2.1 Simbol STR                                              | 16    |
| Gambar 2.2 Simbol STR NOT                                          | 16    |
| Gambar 2.3 Simbol AND                                              | 17    |
| Gambar 2.4 Simbol AND NOT                                          | 17    |
| Gambar 2.5 Simbol OR                                               | 18    |
| Gambar 2.6 Simbol OR NOT                                           | 18    |
| Gambar 2.7 Ladder SET dan RESET                                    | 19    |
| Gambar 2.8 SET OUT                                                 | ., 19 |
| Gambar 2.9 MCS (Master Control Set) dan MCR (Master Control Reset) | 20    |
| Gambar 2.10 TIM (TIMER)                                            | 20    |
| Gambar 2.11 CNT (Counter)                                          | 21    |
| Gambar 2 12 SR (Shi8 Register)                                     | . 21  |

## DAFTAR TABEL

.

x

| Tabel 3.1 Aplikasi Instruksi Dasar Dalam Rangkaian          | 23 |
|-------------------------------------------------------------|----|
| Tabel 3.2 Rangkaian Seri Dan Paralei                        | 25 |
| Tabel 3.3 Complex and Bridge Circuits                       | 27 |
| Tabel 3.4 Nonvolatile and Output Shut - off Circuits        | 29 |
| Tabel 3.5 Timer and Counters Circuits                       | 30 |
| Tabel 3.6 One Shot                                          | 32 |
| Tabel 3.7 Repeat Operation and Flip Flop Circuits           |    |
| Tabel 3.8 ON - OFF Delay and Scan Time Measurement Circuits |    |

F.

 $b \tau_{i}$ 

۳. 3

#### MODUL I

#### PENGENALAN PLC SAMSUNG

#### **1.1 General Information PLC SAMSUNG**

Programmable Logic Controller (PLC) pada intinya adalah sebuah perangkat elektronika dalam bentuk rak-rak unit yang digunakan untuk menggantikan suatu rangkaian control relay konvensional dengan berbagai kelebihannya.

PLC dibuat sedemikian rupa sehingga dengan hardware dan software yang ada dianalogikan untuk membuat rangkaian control listrik. Hardware yang berupa gerbang-gerbang logika yang digunakan untuk dapat mengendalikan peralatan control seperti limit, switch, push botton, kontak-kotak, relay, solenoid, lampu indicator, bahkan berupa sensor-sensor atau transduser dan peralatan input lain.

Software digunakan untuk menerjemahkan rangkaian control yang ada menjadi rangkaian gerbang logika dalam bentuk mnemonic sehingga dapat dimengerti oleh CPU dan PLC untuk mengendalikian peralatan control output seperti motor, solenoida, kontraktor, display, heater, lampu,dll. Disamping kemampuan-kemampuan khusus seperti aritmatika, logika dan kemampuan membentuk jaringan komunikasi antr PLC dengan computer.

#### Gambar dibawah ini berupa suatu konfigurasi sebuah control system yang umum

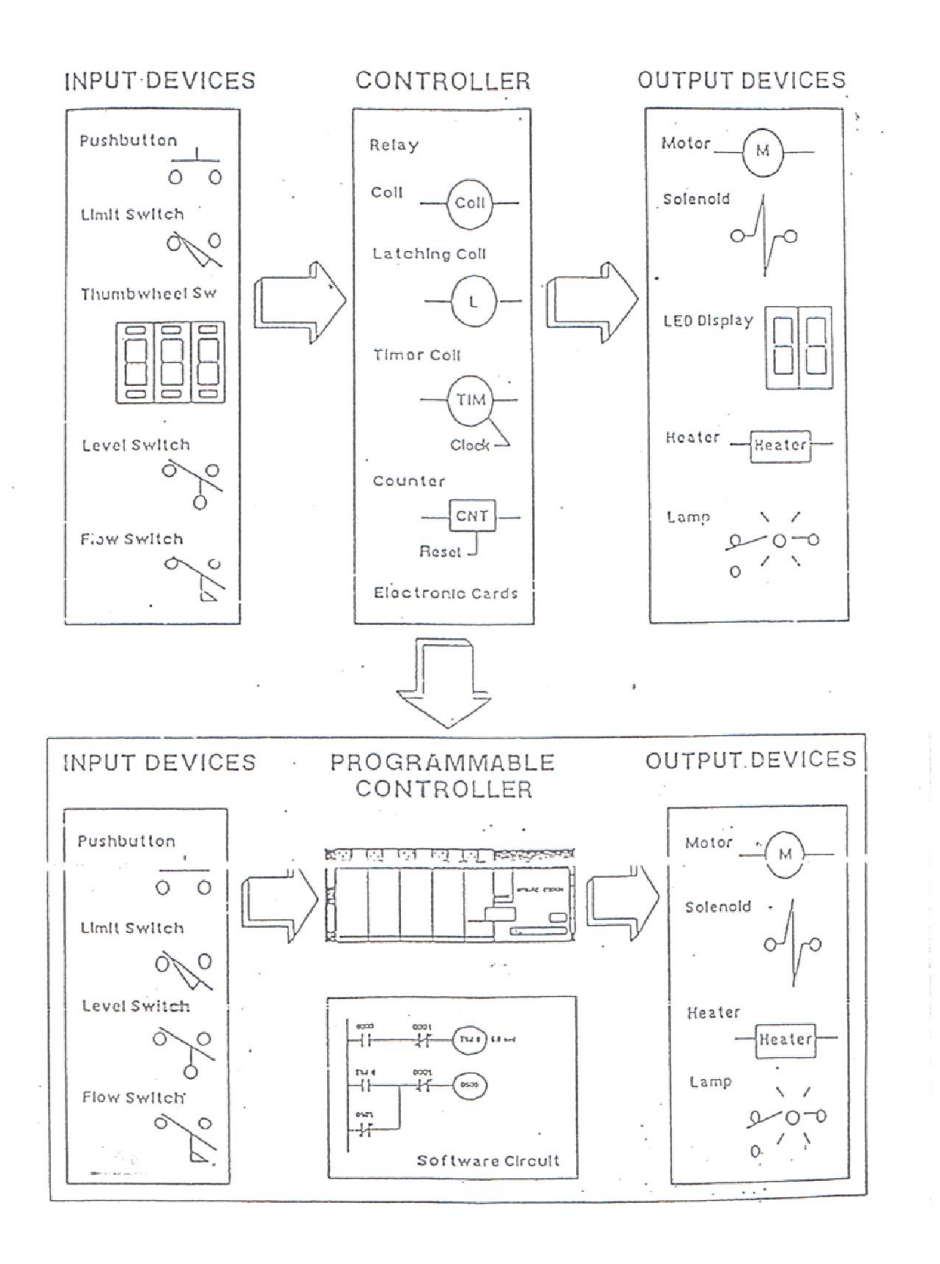

Gambar 1.1 Konfigurasi Sistem Kontrol Yang Umum

#### 1.2 Keunggulan PLC dibanding dengan Panel Konvensional

- a. Panel Konvensional
  - 1. Wiring relative kompleks
  - 2. Spare part relative sulit
  - 3. Maintenance butuh waktu lama
  - 4. Pelacakan kesalahan kompleks
  - 5. Konsumsi daya cukup tinggi
  - 6. Dokumentasi lebih banyak
  - 7. Modifikasi butuh waktu lama
- b. System PLC
  - 1. Wiring relative sedikit
  - 2. Spare part mudah
  - 3. Maintenance relatif mudah
  - 4. Pelacakan kesalahan system mudah
  - 5. Konsumsi daya relatif rendah
  - 6. Dokumentasi gambar system mudah
  - 7. Modifikasi system cepat

#### 1.2.1 Keuntungan Menggunakan PLC

- 1. Lama pengerjaan untuk sistem baru desain ulang lebih cepat
- 2. Modifikasi system mungkin tambahan biaya jika ada spare I/O
- 3. Perkiraan biaya suatu system baru lebih pasti
- 4. Relative mudah untuk dipelajari
- 5. Desain system baru mudah dimodifikasi
- 6. Aplikasi PLC sangat luas

- 7. Mudah dalam hal maintenance
- 8. Sangat handal
- 9. Standarisasi system kontrool lebih mudah diterapkan
- 10. Lebih aman untuk treknisi

#### 1.3 Sistematika Mendesain Suatu Sistem dengan PLC

- 1. Mempelajari sampai mengerti betul urutan kerja system tersebut
- 2. Membuat flowchart system
- Membuat daftar semua input dan output terhadap I/O points dari PLC
- 4. Menerjemahkan flowchart ke ladder diagram dan disesuaikan dengan daftar I/O yang telah dibuat sebelumnya
- Memeriksa program jika masih ada kesalahan logika disesuaikan dengan logika pada flowchart dan juga harus sesuai dengan daftar I/O points yang telah dibuat
- 6. Mentransfer program ke memori PLC
- 7. Mensimulasikan program pada training kit PLC dan menganalisa apakah sudah sesuai dengan deskripsi yang diinginkan
- Jika simulasi sudah benar, barulah dihubungkan dengan peralatan I/O ke terminal PLC
- 9. Memeriksa kembali hubungan kabel dari peralatan I/O ke PLC, setelah yakin sudah benar lakukan testing program lagi
- Jika system sudah berjalan baik dan benar, barulah dilakukan dokumentasi gambar system secara skematis sehingga mudah dimengerti dan mudah dipelajari

#### 1.4 Konfigurasi Sebuah PLC

1. Power Supply Unit

Unit ini berfungsi untuk memberikan sumber daya pada PLC. Modul ini sudah berupa switching power supply

#### 2. CPU (Central Processing Unit)

Unit ini merupakan otak dari PLC. Disinilah program akan diolah sehingga system control yang telah kita desain bekerja seperti yang diinginkan

#### 3. Memory Unit

| RAM    | : Random Access Memory                              |
|--------|-----------------------------------------------------|
| EPROM  | : Erasable Programmable Read Only Memory            |
| EEPROM | : Electrical Erasable Programmable Read Only Memory |

#### 4. Input Unit

Digital Input : Input Point Digital

- DC 24V input
- DC 5V input
- AC/DC 24V input
- AC 110V input
- AC 220V input

Analog Input : Input Point Linier

- 0 10V DC
- -10V DC s/d +10V DC
- 4-20 mA DC

## 5. Output Unit

Digital Output : Output Point Digital

- Relay output
- AC 110V output
- AC 220V output
- DC 24V output : PNP type dan NPN type

Analog Output : Output Point Linier

- 0 10 V DC
- -10V DC s/d +10V DC
- 4-20 mA DC

## 6. Peripheral

- Handleld Programming Console
- PROM writer
- GPC : Graphic Programming Console

## 1.4.1 Hal penting yang perlu diingat dalam PLC

- 1. Input
  - a. Jumlah input
  - b. Tipe input

## 2. Output

- a. Jumlah output
- b. Tipe output

- 3. Memori
  - a. RAM
  - b. EPROM
  - c. EEPROM
- 4. Peripheral
  - a. Handleld Programming Console
  - b. PROM Writer
  - c. GPC

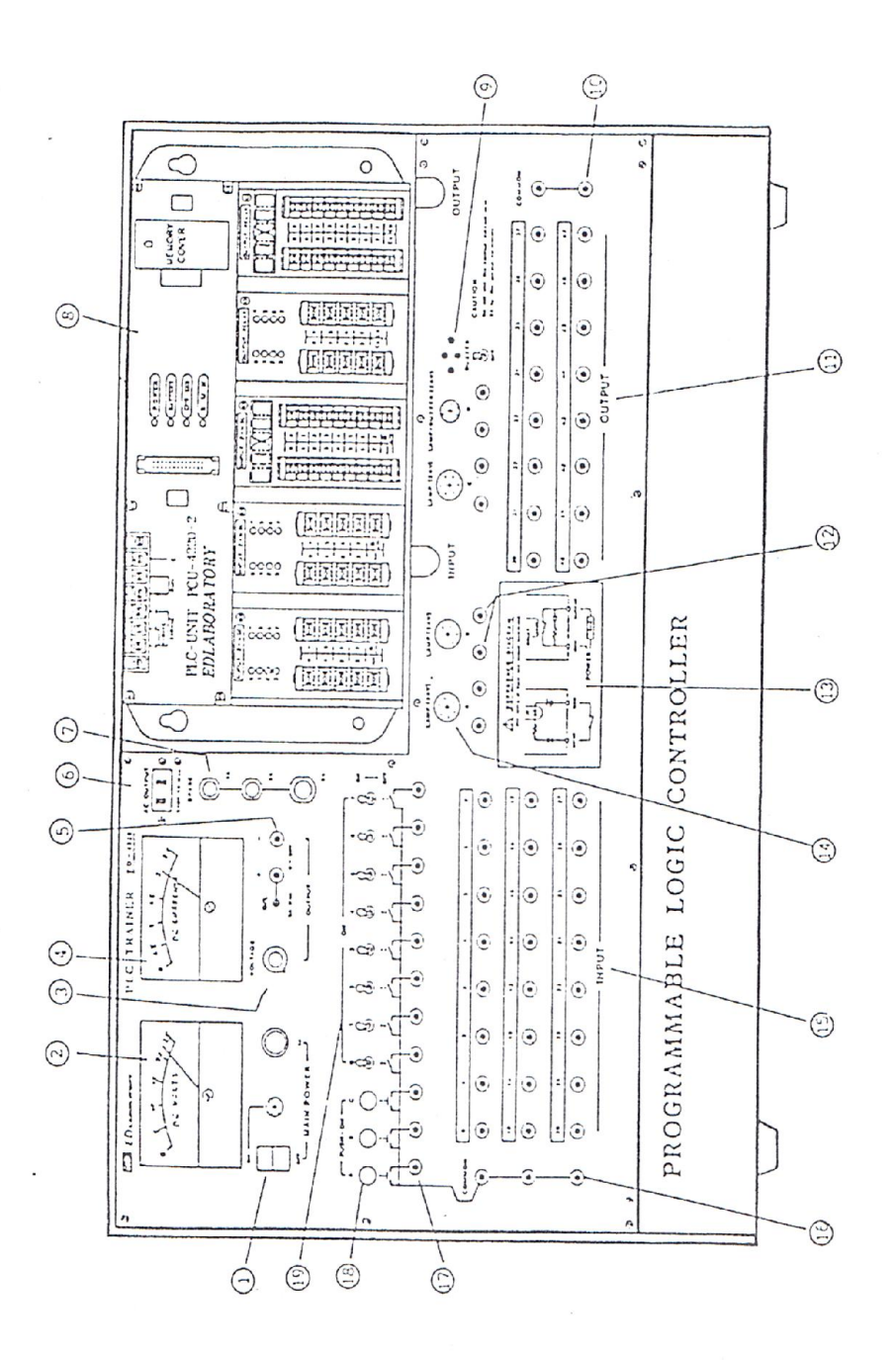

Gambar 1.2 Trainer Programable Logic Control

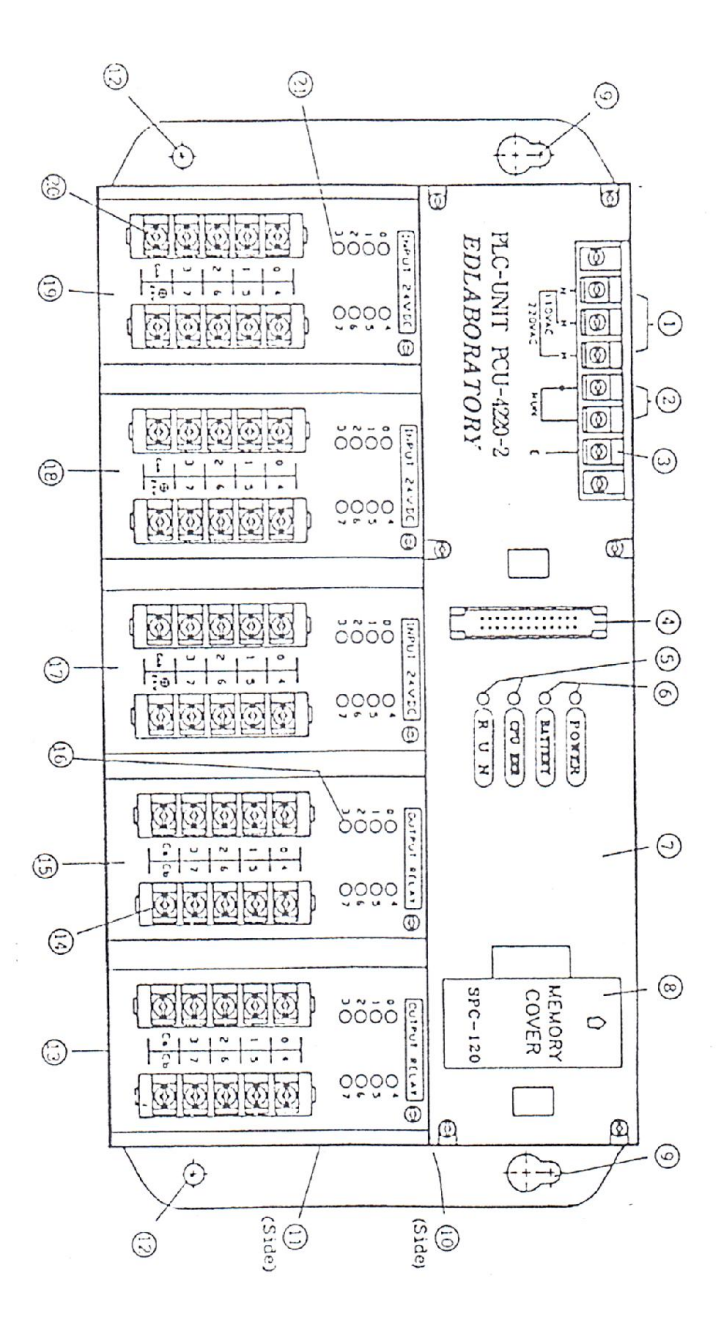

Gambar 1.3 Programable Logic Control

Deskripsi Gambar :

| 1.  | 110/220V AC          | : AC Input terminal                                   |
|-----|----------------------|-------------------------------------------------------|
| 2.  | RUN                  | : sinyal output on yang menunjukkan bahwa             |
|     |                      | program telah berjalan dengan baik                    |
| 3.  | Е                    | : terminal yang menghubungkan PLC dengan PLC          |
|     |                      | tambahan guna keperluan ekspand input/output          |
| 4.  | Programmer connector | : digunakan untuk menghubungkan alat programmer       |
|     |                      | ke PLC                                                |
| 5.  | CPU ERR              | : indicator error CPU PLC                             |
|     | RUN                  | : indicator run PLC                                   |
| 6.  | POWER                | : indicator PLC Power "on"                            |
|     | BATTERY              | : indicator low back-up battery, bila menyala baterai |
|     |                      | harus diganti                                         |
| 7.  | CPU module           |                                                       |
| 8.  | Memory Cover         | : didalamnya terdapat socket untuk menghubungkan      |
|     |                      | dengan ROM atau EPROM                                 |
| 9.  | Mounting slot        |                                                       |
| 10. | Input                |                                                       |
| 11. | Output               |                                                       |
| 12. | Mounting hole        |                                                       |
| 13. | Module output        |                                                       |
| 14. | Terminal output      |                                                       |
| 15. | Module output        |                                                       |
| 16. | Indicator output     |                                                       |
| 17. | Module input         |                                                       |

- 18. Module input
- 19. Terminal input
- 20. Input terminal

#### 1.5 Pengawatan (wiring) pada terminal input/output

Untuk lebih jelasnya tentang terminal input/output dapat dilihat pada gambar berikut ini :

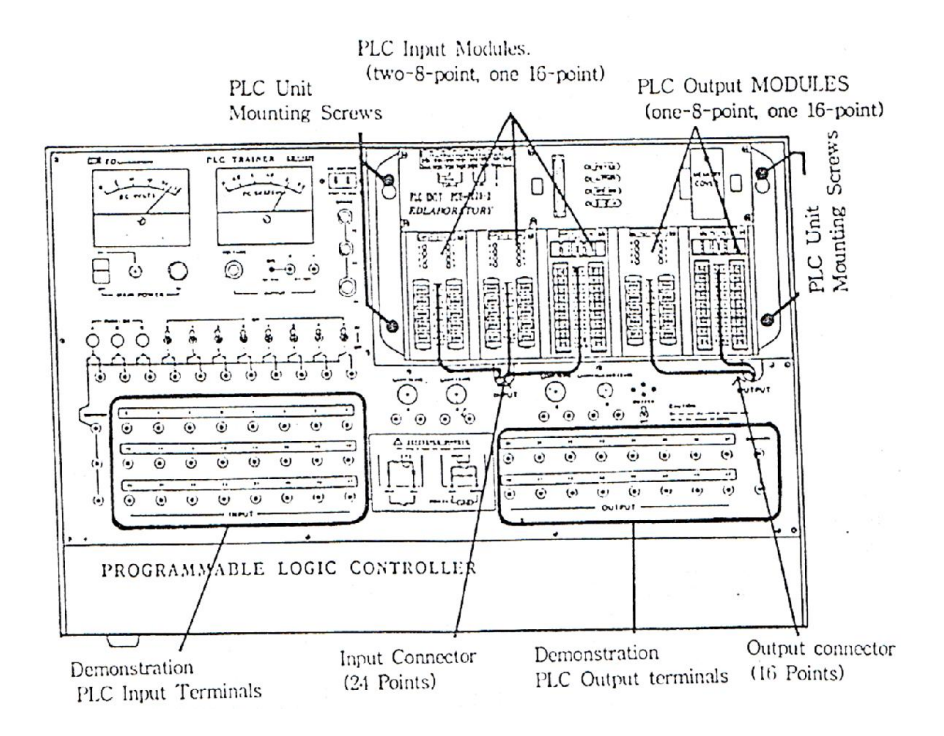

Gambar 1.4 Diagram Programable Logic Control

#### 1.5.1 Pengawatan modul input

Detail gambar pengawatan modul input dapat dilihat pada gambar berikut :

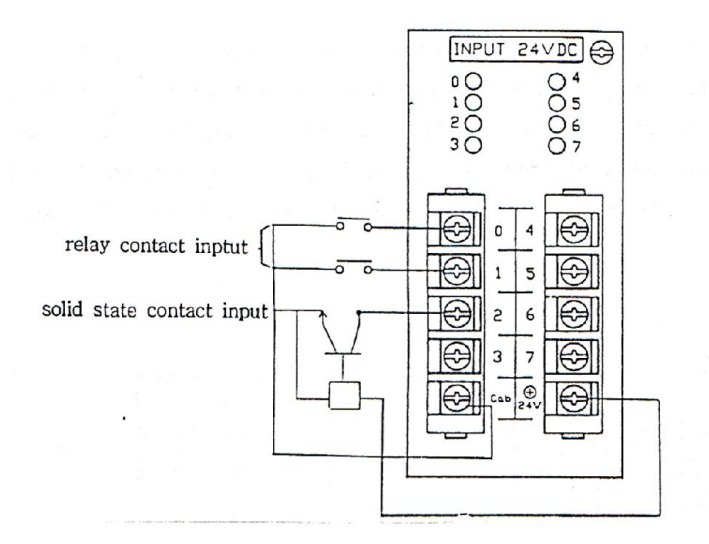

Gambar 1.5 Pengawatan Modul Input

#### 1.5.2 Pengawatan Modul Output

Detail gambar pengawatan modul output dapat diilihat pada gambar berikut :

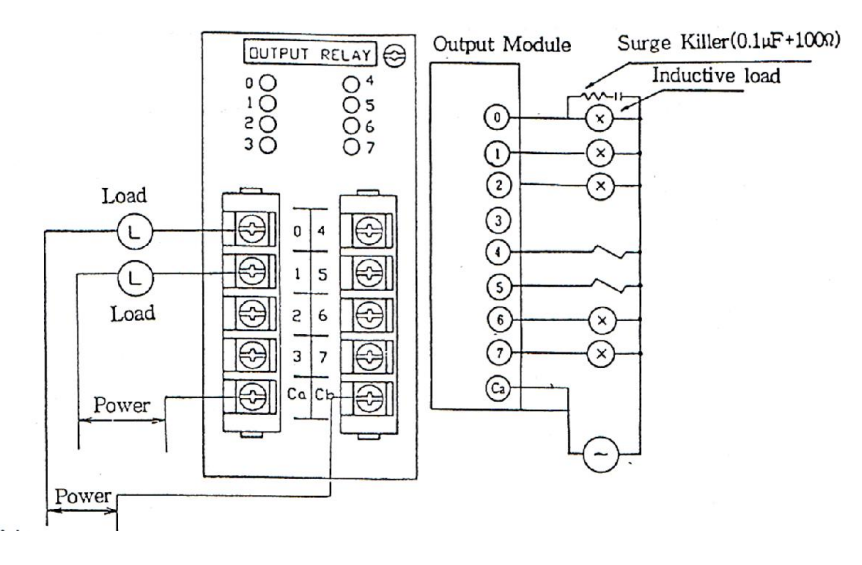

Gambar 1.6 Pengawatan Modul Output

#### 1.6 Pengoperasian Handleld Programming Console

Penggunaan handleld programming console merupakan salah satu saarana yang dapat digunakan untuk memasukkan instruksi-instruksi pemograman suatu rancangan control peralatan ke dalam PLC. Disamping itu, fungsi lain dari handleld programming console adalah digunakan untuk memonitor pelaksanaan program dengan melihat status I/O setelah program yang dimasukkan dieksekusi.

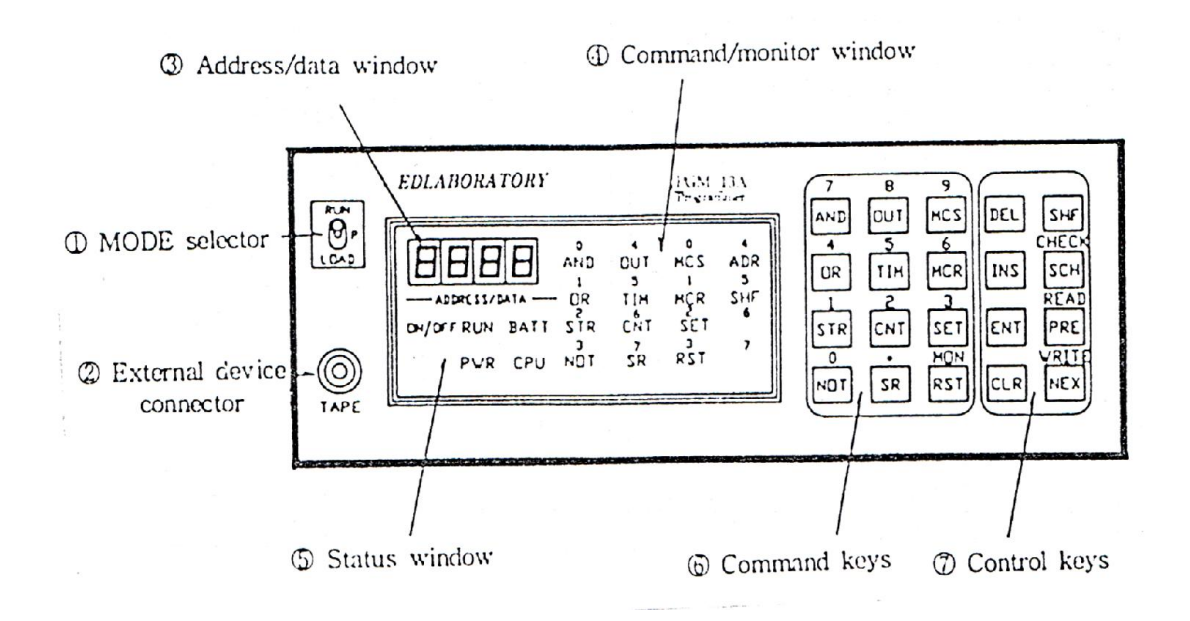

Gambar 1.7 Handleld Programable Logic Control Consule

| • | For Comands | : | AND | OR | STR | NOT | συτ | TMR | CNT | SR | MCS | MCR | SET | RST |
|---|-------------|---|-----|----|-----|-----|-----|-----|-----|----|-----|-----|-----|-----|
| • | For Number  | : | 0   | 1  | 2   | 3   | 4   | 5   | 6   | 7  | 8   | 9.  |     |     |

| No | Command | Description        | Function                       |
|----|---------|--------------------|--------------------------------|
| 1  | AND     |                    | Series connection of data      |
|    |         |                    | points. Logical                |
|    |         |                    | multiplication                 |
| 2  | OR      |                    | Parallel connection of data    |
|    |         |                    | points. Logical summation      |
| 3  | STR     | Store              | Indicates the beginning of a   |
|    |         |                    | circuit                        |
| 4  | NOT     |                    | Logical negation               |
| 5  | OUT     |                    | Carries out the results of the |
|    |         |                    | programmed logical             |
|    |         |                    | expression                     |
| 6  | TMR     | Timer              | ON delay timer                 |
| 7  | CNT     | Counter            | UP counter                     |
| 8  | SR      | Shift Register     |                                |
| 9  | MCS     | Master control set | Establishes master control     |
| 10 | MCR     | Master control     | Resets master control          |
|    |         | reset              |                                |
| 11 | SET     |                    | Turn on the designated coil    |
| 12 | RST     |                    | Turn off the designated coil   |

 Tabel 1.1 Pengoperasian Handleld Programming Console

#### **MODUL II**

#### INSTRUKSI-INSTRUKSI DASAR PLC

#### 1.1 Instruksi – Instruksi Dasar PLC

Semua instruksi (perintah program) yang ada dibawah ini merupakan konstruksi paling dasar.berikut adalah Instruksi – Instruksi Dasar PLC

1. STR

- Instruksi ini dibutuhkan jika urutan kerja (sequence) pada suatu system control hanya membutuhkan satu kondisi logic saja dan sudah dituntut untuk mengeluarkan satu output
- Logikanya seperti kontak NO relay
- Ladder diagram symbol : STL :

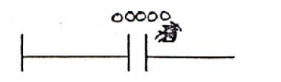

STR R 00000

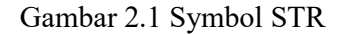

#### 2. STR NOT

- Instruksi ini hanya dibutuhkan jika urutan kerja (sequence) pada suatu system control hanya membutuhkan satu kondisi logic saja dan sudah dituntut untuk mengeluarkan satu output
- Logikanya seperti kontak NC relay
- Ladder digram symbol : STL :

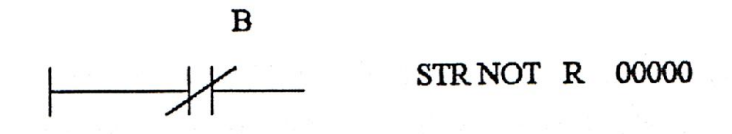

Gambar 2.2 Symbol STR NOT

#### 3. AND

- Instruksi ini hanya dibutuhkan jika urutan kerja (sequence) pada suatu system control hanya membutuhkan satu kondisi logic saja dan sudah dituntut untuk mengeluarkan satu output
- Logikanya seperti kontak NC relay
- Ladder digram symbol : STL :

| В | в | STR | R | 00000 |
|---|---|-----|---|-------|
| - |   | AND | R | 00001 |

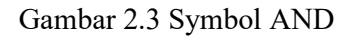

#### 4. AND NOT

- Instruksi ini hanya dibutuhkan jika urutan kerja (sequence) pada suatu system control hanya membutuhkan satu kondisi logic saja dan sudah dituntut untuk mengeluarkan satu output
- Logikanya seperti kontak NC relay
- Ladder digram symbol : STL :

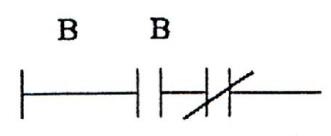

STR R 00000 AND NOT R 00002

Gambar 2.4 Symbol AND NOT

#### 5. OR

- Instruksi ini hanya dibutuhkan jika urutan kerja (sequence) pada suatu system control hanya membutuhkan satu kondisi logic saja dan sudah dituntut untuk mengeluarkan satu output
- Logikanya seperti kontak NC relay

| • | Ladder digram symbol : | STL | : |
|---|------------------------|-----|---|
|---|------------------------|-----|---|

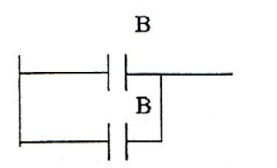

STR R 00003 OR R 00004

Gambar 2.5 Symbol OR

- 6. OR NOT
  - Instruksi ini hanya dibutuhkan jika urutan kerja (sequence) pada suatu system control hanya membutuhkan satu kondisi logic saja dan sudah dituntut untuk mengeluarkan satu output
  - Logikanya seperti kontak NC relay
  - Ladder digram symbol :

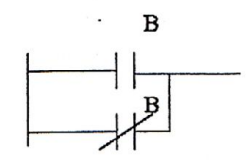

Gambar 2.6 Symbol OR NOT

7. SET dan RESET

Instruksi set adalah bersifat seperti OUT tetapi pada instruksi set, bit yang menjadi operandnya akan bersifat latching (mempertahankan kondisinya). Artinya bit-nya akan tetap dalam kondisi ON walalupun kondisi inputnya sudah OFF. Untuk mengembalikannya ke kondisi OFF harus digunakan instruksi RESET.

Contoh :

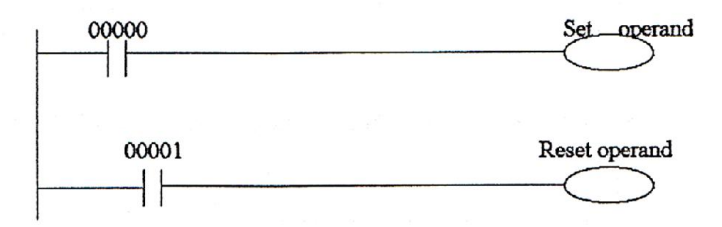

Gambar 2.7 Ladder Set dan Reset

Mnemonic/ STL :

| Alamat | Instruksi | Operand |
|--------|-----------|---------|
| 00000  | STR       | 00002   |
| 00001  | SET       | XXXXX   |
| 00002  | STR       | 00000   |
| 00003  | RESET     | XXXXX   |

## 8. SET OUT

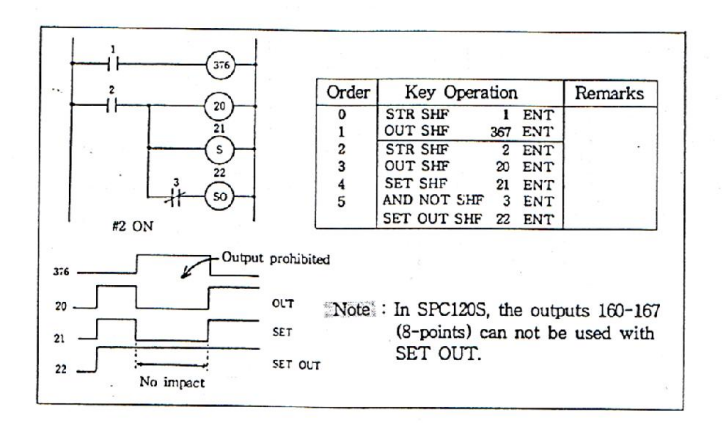

Gambar 2.8 Set Out

9. MCS (Master Control Set) dan MCR (Master Control Reset)

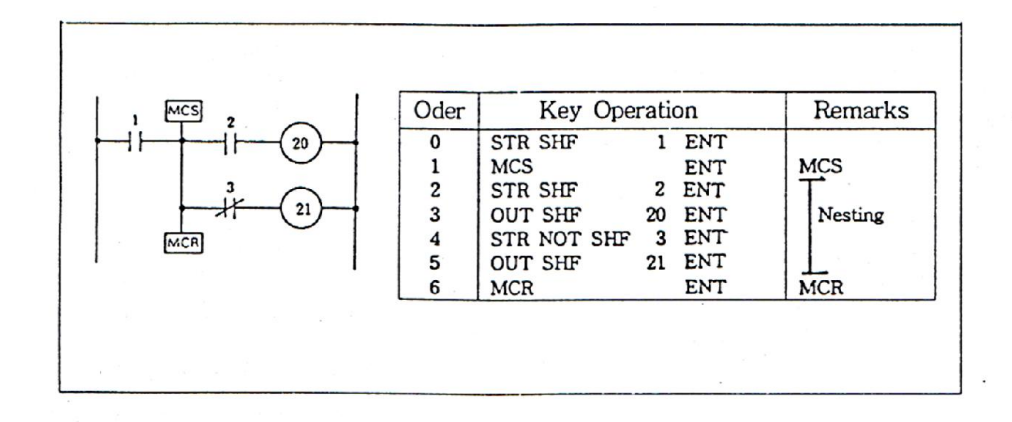

Gambar 2.9 MCS (Master Control Set) dan MCR (Master Control Reset)

10. TIM (Timer)

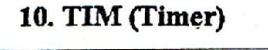

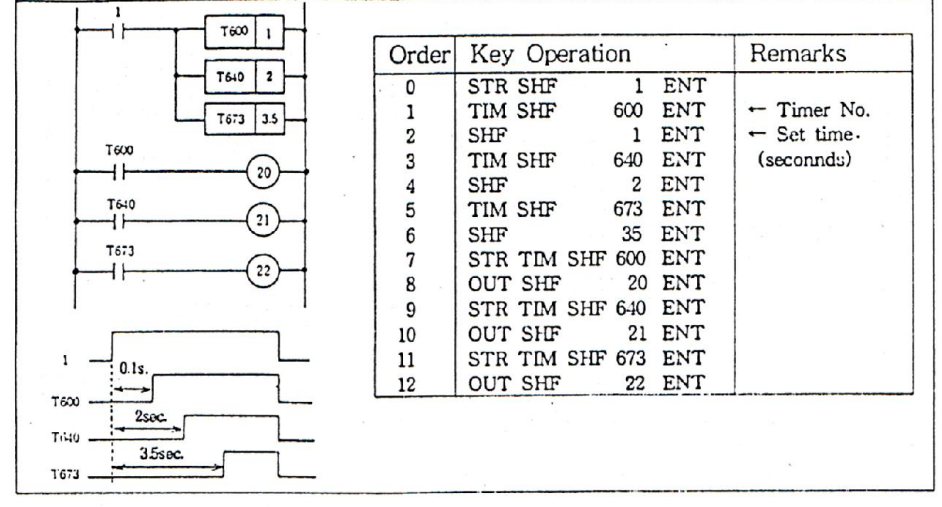

Gambar 2.10 TIM (Timer)

#### 11. CNT (Counter)

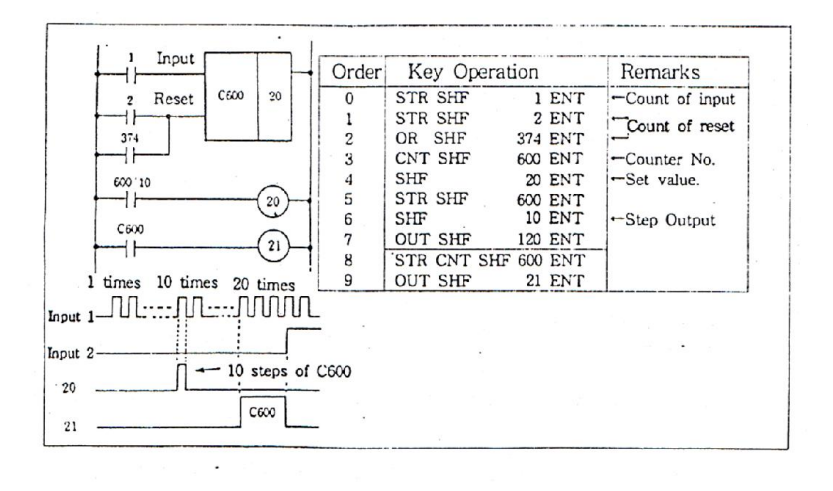

Gambar 2.11 CNT (Counter)

#### 12. SR (Shift Register)

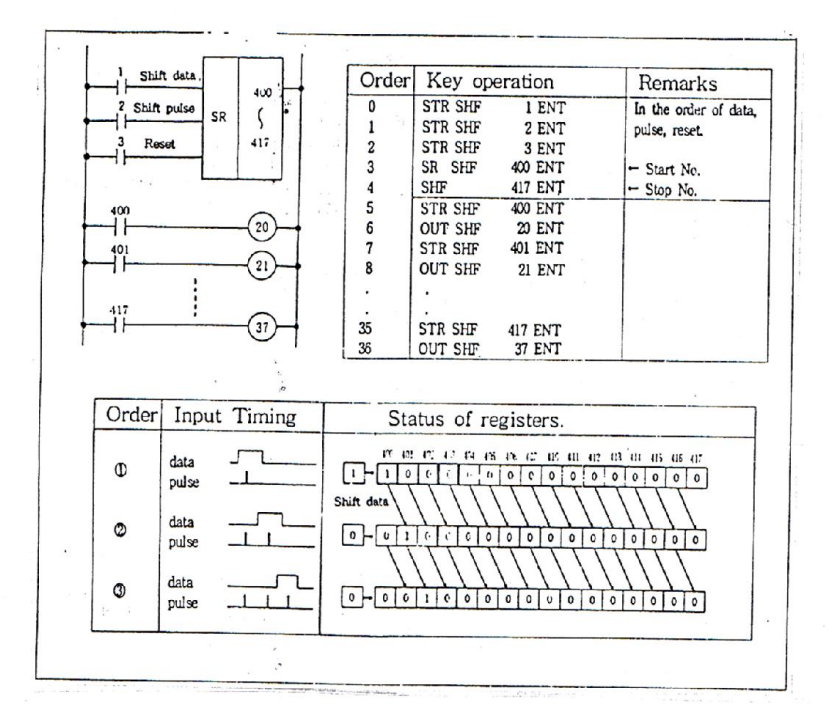

Gambar 2.12SR (Shift Register)

Catatan :

- 1. Pemrograman mempunyai urutan yaitu Shift data , Shift Pulsa, Signal Reset, dll
- Shift Register mempunyai nilai kisaran yang ditentukan dengan dua angka alamat antara 400 dan 577: satu untuk awal dan yang lainnya untuk mengakhiri. ukuran register adalah dari 2 digit sampai 128
- 3. Pergeseran pulsa menggeser data dari kanan ke kiri, dan ketika listrik hilang, ia mempertahankan statement program tersebut.
- 4. Ketika input RST aktif, semua register berkondisi off
- 5. Data seharusnya mengikuti pergeseran data dari kiri ke kanan
- 6. Ketika diperlukan untuk melewati beberapa register, hubungkan dua power SR dengan menyediakan data SR pertama sebagai data pergeseran ke SR kedua. Namun, ketika program yang dimasukkan, kedua SR harus diprogram terlebih dahulu. Lihat contoh 18.

## MODUL III

## APLIKASI INSTRUKSI DASAR DALAM PEMROGRAMAN

| No     Command     Logic CK1     Function     command     numbers       9     OUT     A coil specified<br>to reflect the<br>result of the<br>logic circuit     000-373, 376<br>(total 253)       10     SET     XXX<br>XXX<br>XXX<br>XXX<br>XXX<br>XXX<br>XXX<br>XXX<br>XXX<br>XX                                                                                                    | NL- | Comment | Lasia CVT   | Encoration.      | Compound | Usable I/O          |
|----------------------------------------------------------------------------------------------------|-----|---------|-------------|------------------|----------|---------------------|
| 9       OUT       XXX<br>O       A coil specified<br>to reflect the<br>result of the<br>logic circuit       000-373, 376<br>(total 253)         9       OUT       XXX<br>O       -       000-373, 376<br>(total 253)         10       SET       XXX<br>O       Turns on the<br>specified coil<br>as a results of<br>                                                                                                    | INO | Command | Logic CK I  | Function         | command  | numbers             |
| 9 OUT $\xrightarrow{XXX}$ to reflect the result of the logic circuit $\overline{XXX}$ $\overline{XXX}$ |     |         |             | A coil specified |          |                     |
| 9       OUT                                                                                                    |     |         |             | to reflect the   |          | 000-373, 376        |
| logic circuit       Iogic circuit       Turns on the specified coil       000-373, 376       as a results of                                                                                                    | 9   | OUT     | O           | result of the    | -        | (total 253)         |
| Turns on the     Turns on the       10     SET                                                                                                    |     |         | 1           | logic circuit    |          |                     |
| $\begin{array}{c ccccccccccccccccccccccccccccccccccc$                                                                                                    |     |         |             | Turns on the     |          |                     |
| 10 SET as a results of - 400-577 (can                                                                                                    |     |         | 6an         | specified coil   |          | 000-373, 376        |
|                                                                                                    | 10  | SET     | XXX         | as a results of  | -        | 400-577 (can        |
| the logic be repeated)                                                                                                    |     |         | 3           | the logic        |          | be repeated)        |
| execution                                                                                                    |     |         |             | execution        |          | <b>•</b> <i>• •</i> |
| Turns off the                                                                                                    |     |         |             | Turns off the    |          |                     |
| specified coil 000-373 376                                                                                                    |     |         |             | specified coil   |          | 000-373 376         |
| $\begin{array}{c ccccccccccccccccccccccccccccccccccc$                                                                                                    | 11  | RST     | xxx         | as a results of  | _        | 400-577 (can        |
| (11) $(12)$ $(12)$                                                                                                    | 11  | Rot     | ···· (R)(R) | the logics       |          | be repated)         |
| execution                                                                                                    |     |         |             | execution        |          |                     |
| The specified                                                                                                    |     |         |             | The meeting      |          |                     |
| 12 SET OUT xxx output opil                                                                                                    | 12  | SET OUT | xxx         | autrut agil      |          | 000-157             |
| 12 SET OUT                                                                                                    | 12  | SELOUI  |             | remains ON       | -        | (total 112)         |
|                                                                                                    |     |         |             |                  |          |                     |
| Master control                                                                                                    |     |         | NICS -      | Master control   |          |                     |
| 13 MCS $\rightarrow \rightarrow \rightarrow \rightarrow \rightarrow \rightarrow \rightarrow \rightarrow \rightarrow \rightarrow \rightarrow \rightarrow \rightarrow \rightarrow \rightarrow \rightarrow \rightarrow \rightarrow \rightarrow$                                                                                                    | 13  | MCS     |             | set              | -        | -                   |
|                                                                                                    |     |         |             |                  |          |                     |
| 14 MCR Master control                                                                                                    | 14  | MCR     |             | Master control   |          |                     |
| reset                                                                                                    |     |         |             | reset            |          |                     |

## Tabel 3.1. Aplikasi Instruksi Dasar Dalam Rangkaian

|    |       |             | Sets on-delay | *600-673                                                                                                    |
|----|-------|-------------|---------------|----------------------------------------------------------------------------------------------------|
|    |       |             | time through  | (total 60)                                                                                                    |
| 15 | TIM   |             | logics (t:set | *600-673<br>(total 60)<br>*max. time<br>999,9seconds<br>with 0,1<br>sec.increment<br>*600-<br>673(total 60)<br>*max.counter<br>setting : 9999<br>400-577<br>(total 128) |
| 15 | 11111 |             | time)         | 999,9seconds                                                                                                    |
|    |       |             |               | with 0,1                                                                                                    |
|    |       |             |               | sec.increment                                                                                                    |
|    |       |             | Sets counter  | *600-                                                                                                    |
|    |       |             | value through | 673(total 60)                                                                                                    |
| 16 | CNT   | Reset 6XX X | logics (t:set | *max.counter                                                                                                    |
|    |       |             | value)        | setting : 9999                                                                                                    |
|    |       |             | Set a shift   |                                                                                                    |
|    |       |             | register      |                                                                                                    |
| 17 | SD    | Input SR    | (xxx:start    | *600-673<br>(total 60)<br>*max. time<br>999,9seconds<br>with 0,1<br>sec.increment<br>*600-<br>673(total 60)<br>*max.counter<br>setting : 9999<br>400-577<br>(total 128) |
|    | эк    | Clock XXX   | address)      | (total 128)                                                                                                    |
|    |       | Reset YYY   | (yyy:end      |                                                                                                    |
|    |       |             | address)      |                                                                                                    |
|    |       |             |               |                                                                                                    |

## 3.1 Rangkaian Seri dan Paralel

## Tabel 3.1 Rangkaian Seri dan Paralel

| C/T                     | SEQUENCE        | PROGRAM | 1    | NOTES                 |  |
|-------------------------|-----------------|---------|------|-----------------------|--|
|                         |                 | COMMAND | DATA |                       |  |
|                         |                 |         |      | program a- blocks     |  |
|                         |                 | STR     | 0    | first, then b- blocks |  |
|                         |                 | AND     | 1    | 1                     |  |
| 1. Parallel /           |                 | OR      | 20   |                       |  |
| serial                  | a block b block | AND     | 2    |                       |  |
|                         |                 | AND NOT | 3    | l                     |  |
|                         |                 | OUT     | 20   | 1                     |  |
|                         |                 |         |      | • program a- b-       |  |
|                         |                 | STR     | 0    | blocks                |  |
|                         |                 | AND NOT | 1    | • Combine with AND    |  |
|                         |                 | STR     | 2    | STR                   |  |
|                         |                 | AND     | 3    |                       |  |
| 2. Serial /<br>parallel | a block b block | OR      | 20   | 3                     |  |
| F                       |                 | OR      | 4    |                       |  |
|                         |                 | AND STR | -    | ь<br>I                |  |
|                         |                 | OUT     | 20   | 1                     |  |
|                         |                 |         |      | a · b                 |  |

|                                                    | bl block<br>0 1 2 3<br>1 1 4<br>1 20<br>20<br>b2 block<br>a block<br>b block | STR NOT<br>AND<br>STR<br>AND NOT<br>STR NOT<br>AND<br>OR STR<br>AND STR<br>OUT                    | 0<br>1<br>2<br>3<br>4<br>20<br>-<br>-<br>20               | <ul> <li>combine with OR<br/>STR</li> <li>Combine with AND<br/>STR</li> <li>b1</li> <li>b1</li> <l< th=""></l<></ul> |
|----------------------------------------------------|------------------------------------------------------------------------------|---------------------------------------------------------------------------------------------------|-----------------------------------------------------------|----------------------------------------------------------------------------------------------------|
| 3. Serial<br>Connection<br>Of parallel<br>Circuits | $ \begin{array}{c ccccccccccccccccccccccccccccccccccc$                       | STR<br>AND<br>STR<br>AND NOT<br>OR STR<br>OR STR<br>AND<br>STR<br>AND<br>OR STR<br>AND STR<br>OUT | 0<br>1<br>2<br>3<br>-<br>4<br>5<br>6<br>7<br>-<br>-<br>20 | combine a, b with and<br>STR<br>1<br>1<br>1<br>2<br>1<br>1<br>1<br>2<br>1<br>1<br>1<br>2<br>1<br>1<br>1<br>2<br>1<br>1<br>1<br>1<br>1<br>1<br>1<br>1<br>1<br>1<br>1<br>1<br>1                                                                                                    |

## 3.2 Complex and Bridge Circuits

| Tuber ele compres and bringe en cures |
|---------------------------------------|
|---------------------------------------|

|            |                                                        | PROGRAM   | 1     |                      |
|------------|--------------------------------------------------------|-----------|-------|----------------------|
| С/Т        | SEQUENCE                                               | SECHENCE  | NOTES |                      |
| 0,1        | SEQUENCE                                               |           | ΠΑΤΑ  | NOTES                |
|            |                                                        | COMMINAND |       |                      |
|            |                                                        |           |       | Convert a complex    |
|            |                                                        |           |       |                      |
|            |                                                        | бтр       | 1     | circuit to an simple |
|            |                                                        | SIK       | 1     | aquivalant circuit   |
|            |                                                        | STD NOT   | 2     | equivalent circuit   |
|            |                                                        | SIKNUI    | 2     | before programming   |
|            |                                                        | AND       | 2     |                      |
|            |                                                        | AND       | 3     |                      |
|            |                                                        | стр       | 4     |                      |
|            | 4 5 6                                                  | SIK       | 4     |                      |
|            |                                                        | стр       | 5     |                      |
|            |                                                        | 51K       | Э     |                      |
|            | 1 <u>,</u> ·                                           |           | (     |                      |
|            |                                                        | AND       | 0     |                      |
|            |                                                        | OD NOT    | -     |                      |
|            |                                                        | UK NUI    | /     |                      |
|            | D                                                      |           |       |                      |
|            |                                                        | ANDSIK    | -     |                      |
|            |                                                        |           |       |                      |
|            |                                                        | OKSIK     | -     |                      |
|            |                                                        |           |       |                      |
| 4. Complex |                                                        | ANDSIK    | -     |                      |
| Circuit    |                                                        | OUT       | 20    |                      |
| Circuit    |                                                        | 001       | 20    |                      |
|            |                                                        |           |       |                      |
|            |                                                        |           |       |                      |
|            | $ \begin{array}{c ccccccccccccccccccccccccccccccccccc$ | стр       | 1     |                      |
|            |                                                        | SIK       | 1     |                      |
|            |                                                        | ΑΝΌ ΝΟΤ   | 2     |                      |
|            |                                                        | AND NOT   | 2     |                      |
|            |                                                        |           | 3     |                      |
|            |                                                        | AND       | 3     |                      |
|            |                                                        | стр       | 1     |                      |
|            |                                                        | SIK       | 1     |                      |
|            |                                                        |           | 4     |                      |
|            |                                                        | AND       | -     |                      |
|            |                                                        | AND       | 5     |                      |
|            |                                                        |           | 5     |                      |
|            |                                                        | AND       | 6     |                      |
|            |                                                        |           | U     |                      |
|            |                                                        | OR STR    |       |                      |
|            |                                                        | UNDIN     |       |                      |
| 1          | 1                                                      | 1         | 1     | 1                    |

|                      |                                                                                      | STR     | 1  |                    |
|----------------------|--------------------------------------------------------------------------------------|---------|----|--------------------|
|                      |                                                                                      | AND     | 4  |                    |
|                      |                                                                                      | AND NOT | 7  |                    |
|                      |                                                                                      | OR STR  | -  |                    |
|                      |                                                                                      | OUT     | 20 |                    |
|                      |                                                                                      |         |    | A bridge circuits  |
|                      |                                                                                      | STR     | 0  | can not be         |
| 5. Bridge<br>Circuit | $ \begin{bmatrix} 0 & 1 & & & \\ 1 & 1 & & & & \\ 2 & 3 & & & & & \\ \end{bmatrix} $ | C/TD    |    | programmed right   |
|                      |                                                                                      | SIK 2   | 2  | away.              |
|                      |                                                                                      | AND     | 4  | Draw an            |
|                      |                                                                                      | OR STR  | -  | equivalent circuit |
|                      |                                                                                      |         | 1  | which can be       |
|                      |                                                                                      | AND     | 1  | programmed         |
|                      |                                                                                      | OUT     | 20 |                    |
|                      |                                                                                      | STR     | 0  |                    |
|                      |                                                                                      | AND     | 4  |                    |
|                      |                                                                                      | OR      | 2  |                    |
|                      |                                                                                      | AND     | 3  |                    |
|                      |                                                                                      | OUT     | 21 |                    |
|                      |                                                                                      |         | 1  |                    |

## 3.3 Non Volatile and Output Shut-Off Circuits

| C/T                                            | SEQUENCE                                                                                                    | PROGRAM                                                                  | 1                                                     | NOTES                                                                                                    |
|------------------------------------------------|----------------------------------------------------------------------------------------------------|--------------------------------------------------------------------------|-------------------------------------------------------|----------------------------------------------------------------------------------------------------|
|                                                |                                                                                                    | COMMAND                                                                  | DATA                                                  |                                                                                                    |
| 6. Non-<br>volatile<br>circuit                 | 1 4 4 3 $2 4 1 4 8$ $4 1 4 8$ $3 4 1 8$ $4 0 4 7$ $2 0 7$ $2 0 7$                                                                         | STR<br>AND NOT<br>OR<br>SET<br>STR<br>AND NOT<br>OR<br>RST<br>STR<br>OUT | 1<br>4<br>2<br>400<br>4<br>1<br>3<br>400<br>400<br>20 | This program<br>utilizes shift<br>register relay (400-<br>577)<br>1                                                                                                    |
| 7. External<br>output<br>shut – off<br>circuit | $ \begin{array}{c} 1 \\ 1 \\ 376 \\ 2 \\ 3 \\ 1 \\ 3 \\ 2 \\ 21 \\ 3 \\ 22 \\ 50 \\ 50 \\ 1 \\ 1 \\ 1 \\ 1 \\ 1 \\ 1 \\ 1 \\ 1 \\ 1 \\ 1$ | STR<br>OR<br>AND NOT<br>OUT<br>STR NOT<br>OR<br>OUT<br>SET<br>SET OUT    | 1<br>376<br>4<br>376<br>2<br>3<br>20<br>21<br>22      | Output shut-off CN<br>Cutput shut-off OFF<br>1 Cutput shut-off OFF<br>1 Cutput shut-off OFF<br>2 Cutput shut-off OFF<br>2 Cu |

## Tabel 3.4 Non Volatile and Output Shut-off Circuits

## 3.4 Timer and Counters Circuits

## **Tabel 3.5 Timer and Counters Circuits**

| C/T                   | SEQUENCE                                                                                                    | PROGRAM                                                                    |                                                      | NOTES                                                                |
|-----------------------|----------------------------------------------------------------------------------------------------|----------------------------------------------------------------------------|------------------------------------------------------|----------------------------------------------------------------------|
|                       |                                                                                                    | COMMAND                                                                    | DATA                                                 |                                                                      |
| 8. Timer +<br>timer   | 1<br>T 601<br>T 601<br>T 602<br>99<br>T 602<br>1<br>20                                                                                                    | STR<br>TIM<br>-<br>STR TIM<br>TIM<br>-<br>STR TIM<br>OUT                   | 1<br>601<br>99<br>601<br>602<br>99<br>602<br>20      | $\frac{1}{1000}$ $1000000000000000000000000000000000000$             |
| 9. Timer +<br>Counter | $ \begin{array}{c} 1 & T 601 \\ \hline 1 & \hline 1 & \hline 1 $ | STR<br>AND NOT<br>TIM<br>TIM<br>-<br>STR TIM<br>STR<br>CNT<br>-<br>STR CNT | 1<br>601<br>601<br>3<br>601<br>4<br>602<br>10<br>602 | <sup>1</sup><br>T 601 3050C<br>20<br>0 00000000000000000000000000000 |

|                             |                                                        | OUT                                                                                                    | 20                                                                                                    |                                                                                                    |
|-----------------------------|--------------------------------------------------------|----------------------------------------------------------------------------------------------------|----------------------------------------------------------------------------------------------------|----------------------------------------------------------------------------------------------------|
| C/T                         | SEQUENCE                                               | PROGRAM                                                                                                    | 1<br>DATA                                                                                                    | NOTES                                                                                                    |
| 10. Counter<br>+<br>counter | $ \begin{array}{c ccccccccccccccccccccccccccccccccccc$ | STR<br>AND NOT<br>OUT<br>STR<br>OUT<br>STR<br>OUT<br>STR<br>AND NOT<br>CNT<br>-<br>STR<br>AND NOT<br>OR<br>CNT<br>-<br>STR<br>AND NOT<br>STR<br>AND NOT<br>STR<br>AND NOT<br>-<br>STR<br>CNT<br>-<br>STR CNT<br>STR<br>CNT<br>- | 1<br>340<br>341<br>1<br>340<br>341<br>342<br>600<br>4<br>600<br>9999<br>342<br>341<br>600<br>342<br>341<br>600<br>342<br>341<br>600<br>342<br>342<br>4<br>601<br>9999<br>601<br>600 | <ul> <li>When the maximum counter setting exceeds 9.999, two counters can be used to extend the ranges.</li> <li>The example shows a circuits that can count up to 99.999.999. in this case, c600 count the lower fource digits (9.999) and C601 counts the upper four digits (99.99)</li> </ul> |

| OR      | 343 |
|---------|-----|
| AND NOT | 4   |
| OUT     | 343 |
| OUT     | 20  |

#### 3.5 One Shot

#### Tabel 3.6 One Shot

| C/T                           | SEQUENCE                                              | PROGRAM                                                                     | 1                                                  | NOTES                                                  |
|-------------------------------|-------------------------------------------------------|-----------------------------------------------------------------------------|----------------------------------------------------|--------------------------------------------------------|
| _, .                          |                                                       | COMMAND                                                                     | DATA                                               |                                                        |
| 11. One –<br>Short<br>Circuit | $ \begin{array}{cccccccccccccccccccccccccccccccccccc$ | STR<br>AND NOT<br>OUT<br>STR<br>OUT<br>STR NOT<br>AND NOT<br>OUT<br>STR NOT | 1<br>601<br>99<br>601<br>602<br>4<br>31<br>30<br>4 | <ul> <li>ON - GOING<br/>one shoot</li> <li>1</li></ul> |
|                               |                                                       | OUT                                                                         | 31                                                 |                                                        |

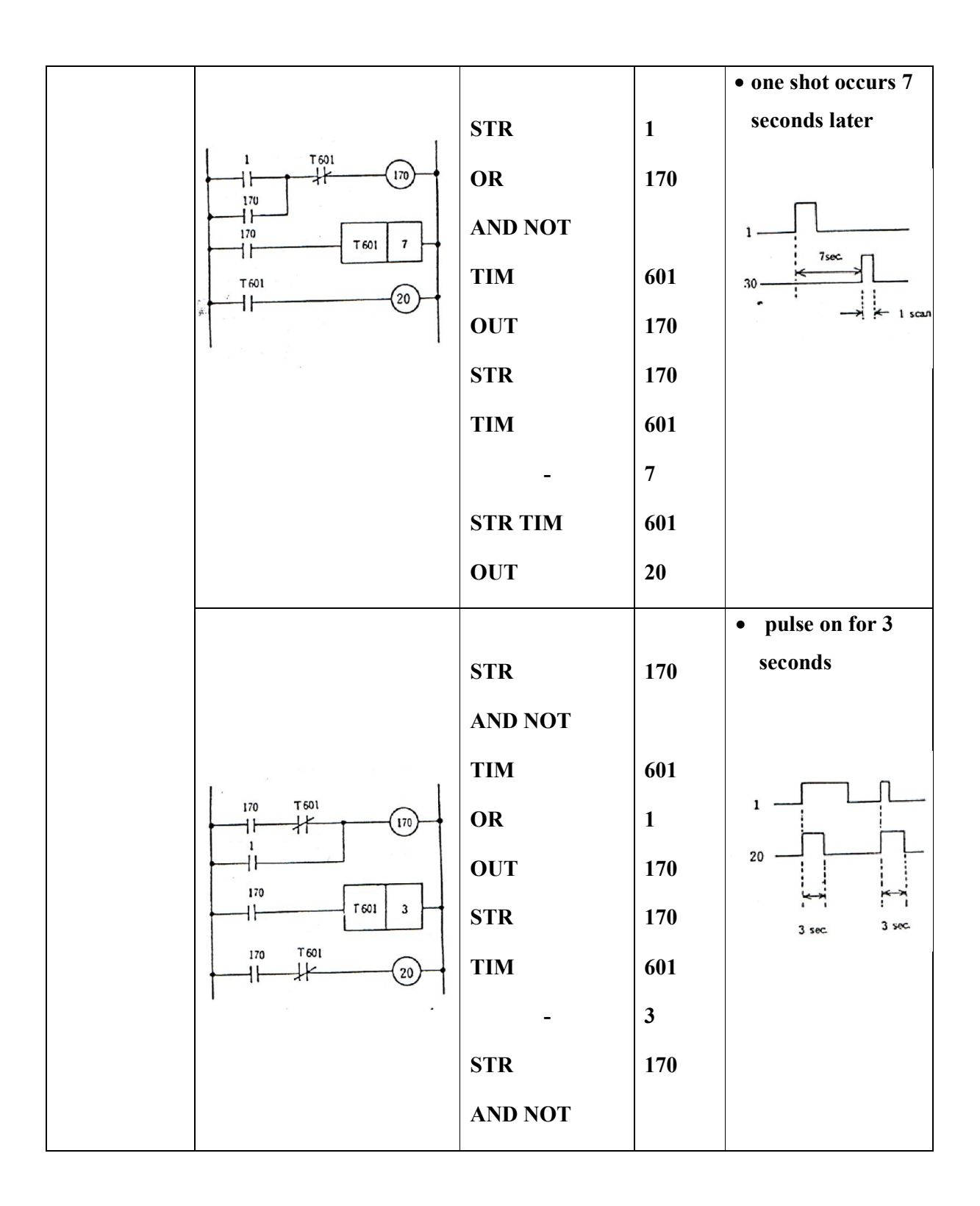

## **3.6 Repeat Operation and Flip Flop Circuits**

| C/T                            | SEQUENCE                                                                                                    | PROGRAM                                                                          | DATA                                                   | NOTES                                                                                                    |
|--------------------------------|----------------------------------------------------------------------------------------------------|----------------------------------------------------------------------------------|--------------------------------------------------------|----------------------------------------------------------------------------------------------------|
| 12. Repeat<br>Operation        |                                                                                                    | STR<br>AND NOT<br>TIM<br>TIM<br>-<br>STR TIM<br>TIM<br>-<br>OUT                  | 1<br>602<br>601<br>2<br>601<br>602<br>1<br>20          | <ul> <li>Input <ul> <li>1</li> <li>20</li> <li>20</li> <li>20</li> <li>20</li> </ul> </li> <li>output is ON one second at every two seconds</li> </ul> |
| 13. Flip –<br>Flop<br>Circuits | $ \begin{array}{c} 0 & 173 \\ 171 \\ 171 \\ 172 \\ 172 \\ 172 \\ 173 \\ 173 \\ $ | STR<br>OR<br>AND NOT<br>OUT<br>OUT<br>STR NOT<br>AND<br>STR<br>AND NOT<br>OR STR | 0<br>171<br>173<br>171<br>20<br>0<br>171<br>172<br>173 | OM OFF ON OFF<br>0                                                                                                    |

## Tabel 3.7 Repeat Operation and Flip Flop Circuits

|                          | OUT     | 172 |
|--------------------------|---------|-----|
|                          | STR     | 172 |
|                          | OR      | 173 |
|                          | AND     | 0   |
|                          | OUT     | 173 |
| the second second second |         |     |
| 0 161                    | STR     | 0   |
|                          | AND NOT | 161 |
|                          | OUT     | 160 |
|                          | STR     | 0   |
|                          | OUT     | 161 |
|                          | STR     | 160 |
| 160 162'                 | AND     | 30  |
| 20                       | OUT     | 162 |
|                          | STR     | 160 |
|                          | OR      | 20  |

## 3.7 ON-OFF delay and scan time measurement circuits

| C/T SEQUENCE PROC                    | GRAM                                                      | NOTES                                                    |
|--------------------------------------|-----------------------------------------------------------|----------------------------------------------------------|
| COMMAND                              | DATA                                                      |                                                          |
| 14. ON -<br>OFF<br>Delay<br>Circuits | 0<br>600<br>10<br>30<br>0<br>601<br>5<br>600<br>30<br>601 | 0<br>T 600<br>T 600<br>T 601<br>20<br>10sec<br>5sec<br>1 |

Tabel 3.8 ON-OFF Delay and Scan Time Measurement Circuits

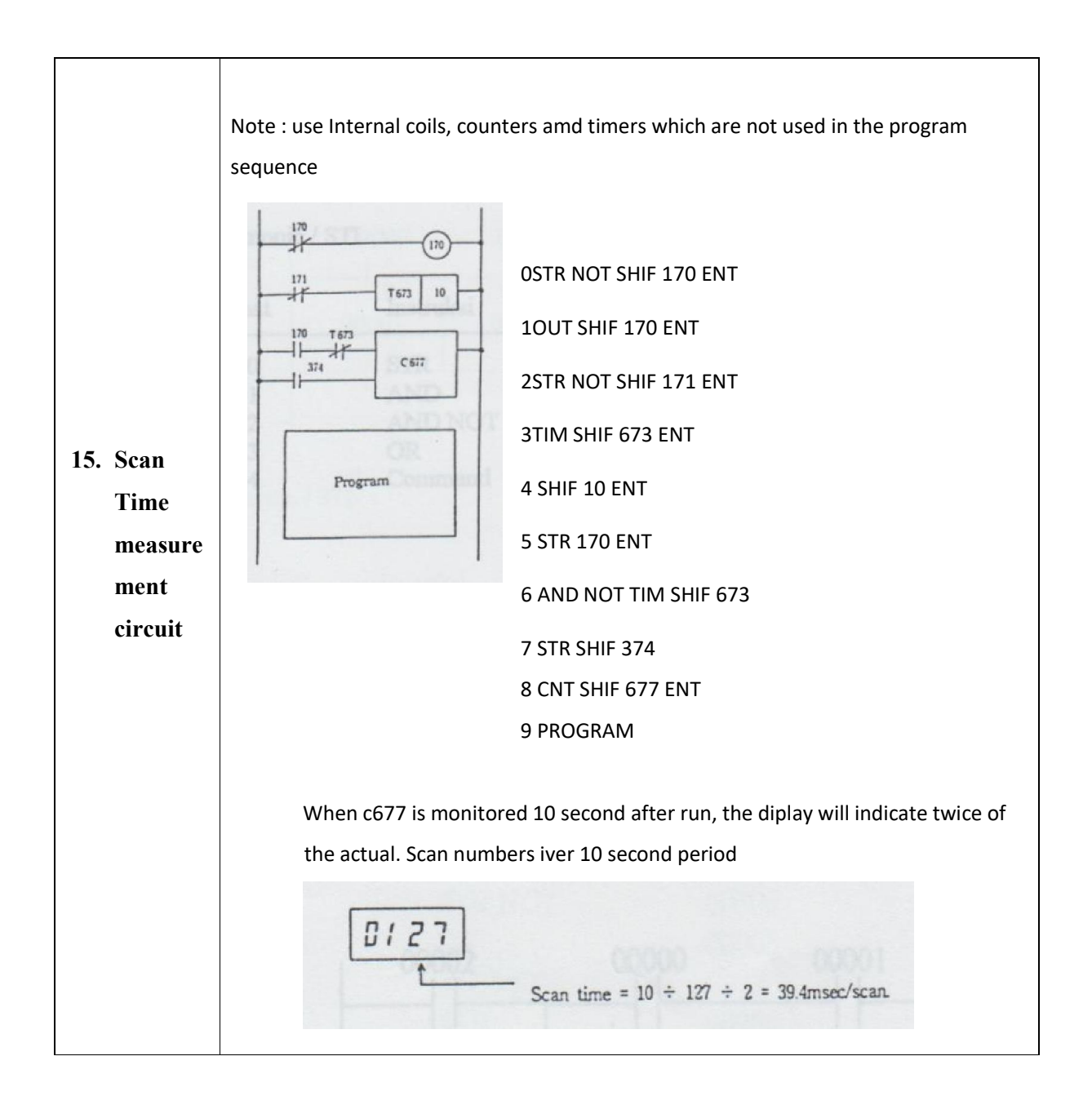

## 3.8 Pemograman Programable Logic Control (PLC)

Beberapa contoh ladder diagram yang kompleks dan harus menggunakan instruksi AND STR dan OR STR atau keduanya.

1. Kombinasi AND before OR

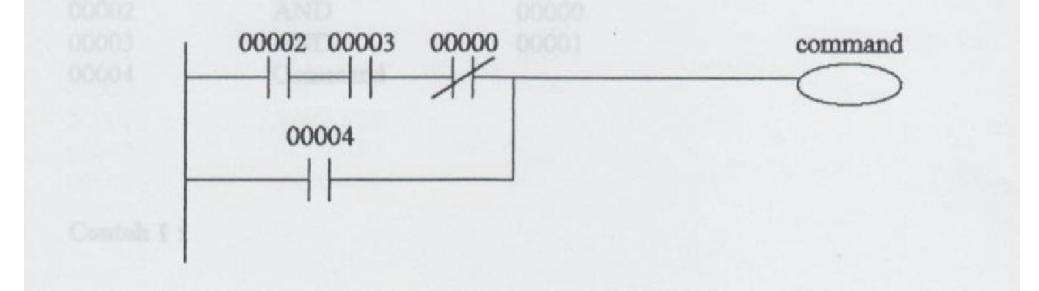

Mnemonic / STL :

| Alamat | Instruksi | Operand |
|--------|-----------|---------|
| 00000  | STR       | 00002   |
| 00001  | AND       | 00003   |
| 00002  | AND NOT   | 00000   |
| 00003  | OR        | 00004   |
| 00004  | Command   |         |

2. Kombinasi OR before AND

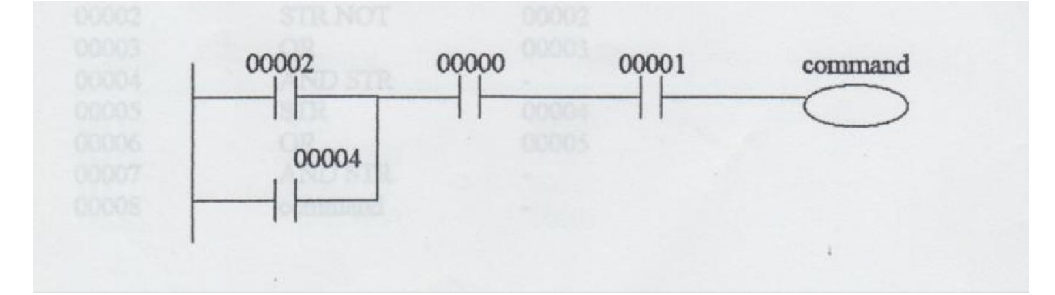

## Mnemonic / STL :

| Alamat | Instruksi | Operand |
|--------|-----------|---------|
| 00000  | STR       | 00002   |
| 00001  | OR        | 00004   |
| 00002  | AND       | 00000   |
| 00003  | AND       | 00001   |
| 00004  | Command   |         |

## Contoh 1:

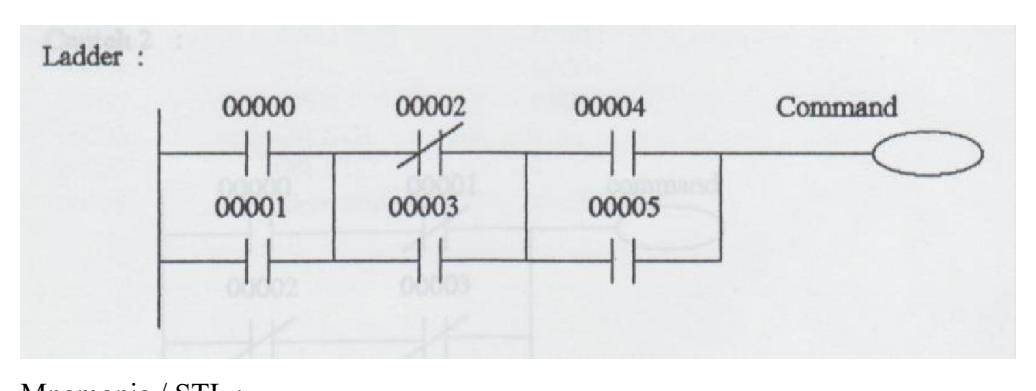

| Mnemonic / | STL : |  |
|------------|-------|--|
|            |       |  |

| Alamat | Instruksi | Operand |
|--------|-----------|---------|
| 00000  | STR       | 00000   |
| 00001  | OR NOT    | 00001   |
| 00002  | STR NOT   | 00002   |
| 00003  | OR        | 00003   |
| 00004  | AND STR   | -       |
| 00005  | STR       | 00004   |
| 00006  | OR        | 00005   |
| 00007  | AND STR   | -       |
| 00008  | Command   | -       |

## Atau bisa ditulis dengan cara

| Alamat | Instruksi | Operand |  |
|--------|-----------|---------|--|
| 00000  | STR       | 00000   |  |
| 00001  | OR NOT    | 00001   |  |
| 00002  | STR NOT   | 00002   |  |
| 00003  | OR        | 00003   |  |
| 00004  | STR       | 00004   |  |
| 00005  | OR        | 00005   |  |
| 00006  | AND STR   | -       |  |
| 00007  | AND STR   | -       |  |
| 00008  | Command   | -       |  |

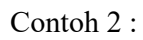

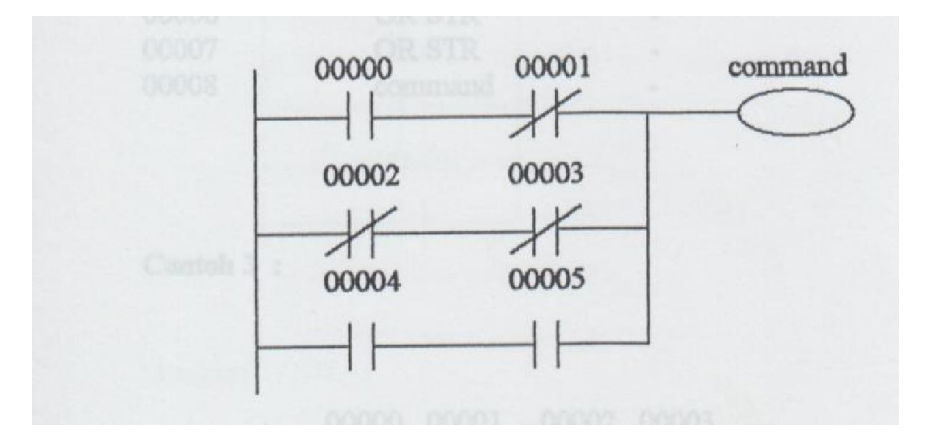

Mnemonic / STL :

| Alamat | Instruksi | Operand |
|--------|-----------|---------|
| 00000  | STR       | 00000   |
| 00001  | AND NOT   | 00001   |
| 00002  | STR NOT   | 00002   |
| 00003  | AND NOT   | 00003   |
| 00004  | OR STR    | -       |
| 00005  | STR       | 00004   |
| 00006  | AND       | 00005   |
| 00007  | OR STR    | -       |
| 00008  | Command   | -       |

Atau bisa ditulis dengan cara :

| Alamat | Instruksi | Operand |
|--------|-----------|---------|
| 00000  | STR       | 00000   |
| 00001  | AND NOT   | 00001   |
| 00002  | STR NOT   | 00002   |
| 00003  | AND NOT   | 00003   |
| 00004  | STR       | 00004   |
| 00005  | AND       | 00005   |
| 00006  | OR STR    | -       |
| 00007  | OR STR    | -       |
| 00008  | Command   | -       |

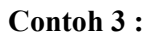

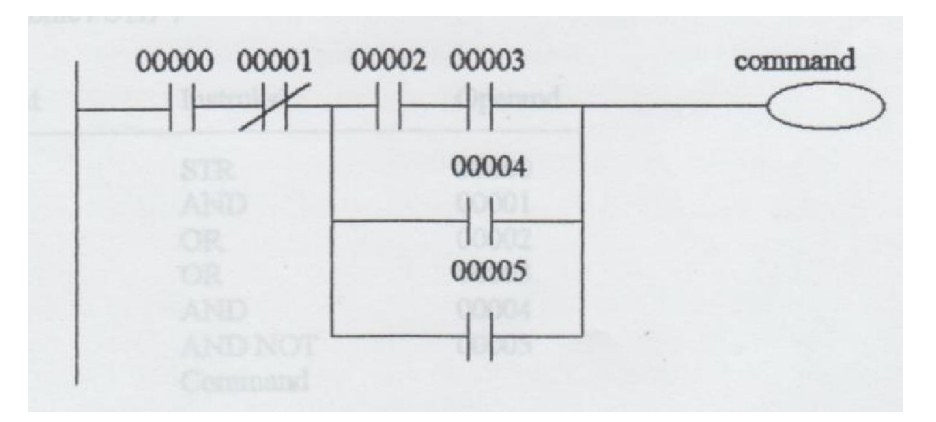

Mnemonic / STL :

| Alamat | Instruksi | Operand |   |
|--------|-----------|---------|---|
| 00000  | STR       | 00000   | - |
| 00001  | AND NOT   | 00001   |   |
| 00002  | STR       | 00002   |   |
| 00003  | AND       | 00003   |   |
| 00004  | OR        | -       |   |
| 00005  | OR        | 00004   |   |
| 00006  | AND STR   | 00005   |   |
| 00007  | Command   | -       |   |

Penyederhanaan Contoh 3 :

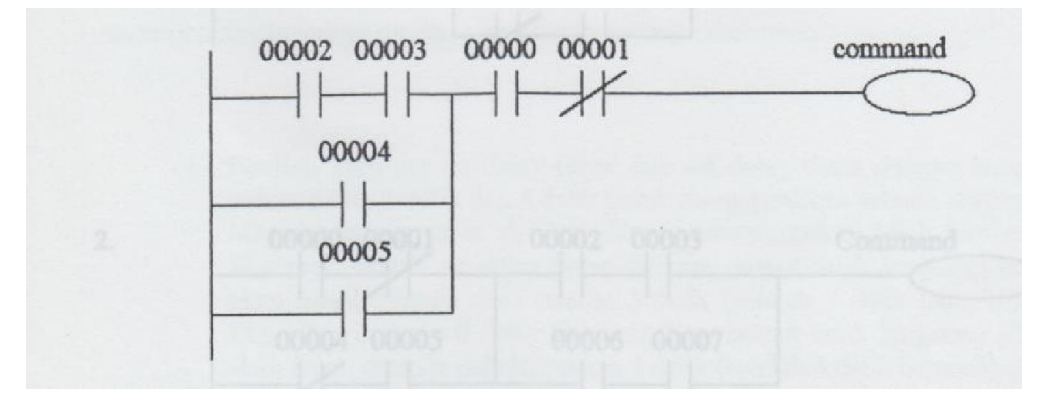

| Instruksi | Operand                                                      |
|-----------|--------------------------------------------------------------|
| STR       | 00000                                                        |
| AND       | 00001                                                        |
| OR        | 00002                                                        |
| OR        | 00003                                                        |
| AND       | 00004                                                        |
| AND       | 00005                                                        |
| Command   |                                                              |
|           | Instruksi<br>STR<br>AND<br>OR<br>OR<br>AND<br>AND<br>Command |

Soal – soal Latihan :

Mnemonic / STL :

Tuliskan Ladder diagram dibawah ini menjadi mnemonicnya dan kemudian sederhanakan laddernya jika mungkin. Setelah laddernya menjadi lebih sederhana, tulis kembali mneumonic dari ladder yang telah sederhana tadi.

## MODUL IV PEMROGRAMAN PLC

#### 4.1 LATIHAN SOAL

Soal-soal latihan berikut ini tidak tergantung pada satu tipe PLC. Jadi pada saat anda mengerjakannya, harus disesuaikan dengan alamat memori PLC.

Untuk mengerjakan soal-soal latihan ini, harus anda tentukan dahulu koneksi input dan output sesuai dengan tipe PLC yang akan digunakan, kemudian buatlah ladder diagram tersebut ke bentuk mnemonic.

- Buatlah program on delay timer dan off delay timer dengan lama waktu tunda 3 detik dan 4 detik untuk menggerakkan sebuah output. Masing-masing timer di start dengan menggunakan push button. Jika push button on delay timer dittekan, output tidak langsung on akan tetapi ditunda delu selama 3 detik (sete;lah 3 detik baru on). Jika push button off delay timer ditekan, output tidak langsung off akan tetapi ditunda dahulu selama 4 detik (setelah 4 detik baru off)
- 2. Buatlah program sebuah lampu yang berkedip selama selang waktu 1,5 detik dimana untuk 1,5 detik pertama lampu hidup sedang 1,5 detik berikutnya lampu padam demikian seterusnya. Untuk memulainya dengan menekan sebuah push button. Dapat juga anda variasi dengan menambahkan sebuah push button stop untuk menghentikannya.
- 3. Coba lagi untuk soal no.2 dengan menggunakan 2 buah lampu tetapi sekarang hidup dan padamnya bergantian. Jika lampu 1 hidup maka lampu 2 harus mati demikian sebaliknya. Untuk memulainya juga dengan sebuah push button.
- Sebuah push button difungsikan untuk menghidupkan dan mematikan sebuah lampu. Dan system ini bekerja sebagai berikut: tekan-hidup-tekan—mati,tekan hidup,dst
- 5. Buatlah program lampu berjalan dimulai sebanyak 10 buah lampu. Lampu 1 mulai menyala setelah tombol start ditekan dan setiap satu detik akan bergeser ke kanan. Setelah lampu ke 10 menyala akan berulang lagi dimulai dari lampu 1

#### 4.1.1 LATIHAN SOAL PPML

Anda telah ikut pelatihan PPML, sekarang aplikasikan rancangan pengontrolan motor yang ada pada modul PPML ke program PLC.

Adapun yang diminta untuk diaplikasikan ke program PLC adalah :

a. Rancangan control pembalikan arah putaran motor 3 phasa (manual)

- b. Rancangan control pengoperasian 2 motor 3 phasa secara berurutan(manual)
- c. Rancangan control pengoperasian 2 motor 3 phasa secara berurutan(otomatis)
- d. Rancangan control pengoperasian starting motor 3 phasa star delta (manual)
- e. Rancangan control pengoperasian starting motor 3 phasa star delta (otomatis)

#### 4.1.2 PERANCANGAN PROYEK

#### 1. SISTEM KONTROL PEMANAS CAIRAN

#### **1.1 Umum**

System control berikut dibuat untuk mengimplementasikan kemampuan PLC dalam bentuk rangkaian control pemanas yang sederhana. Proses pemanasan menggunakan sebuah heater dan dua buah thermocouple sebagai sensor suhunya. Control dibuat agar dapat memanaskan campuran bahan dengan 2 tingkat panas, yang didetteksi dengan aktifnya limit switch pada thermocouple sesuai range yang digunakan.

#### 1.2 Deskripsi Sistem

#### 1.2.1 Deskripsi Dasar

Plant terdiri dari sebuah silo dengan perangkat control, yang dibawahnya terdapat tangki diatas belt conveyor sebagai penampung hasil proses pemanasan didalam silo. Peralatan control yang digunakan adalah motor-motor, solenoid valve, switch, lampu indicator, push button dan heater (lihat table input/output).

Proses dimulai dengan pemanasan ruang silo sampai dengan 100<sup>o</sup>C sebelum diisi dengan bahan (cairan) yang akan dipanaskan. Bahan tersebut terdiri dari dua macam dengan saluran pengisi yang berbeda. Setelah pengisian bahan selesai, temperature silo dinaikkan sampai 300<sup>o</sup>C kemudian diaduk dengan penggerak motor selama 10 menit. Setelah proses diatas selesai, semua isi silo dikeluarkan ke

tangki penampung kemudian dibawa dengan konveyor. Proses ini terus berulang sampai tombol off dimatikan atau tangki penampung yang tidak tersedia selama selang waktu tertentu.

Bila pada saat proses berjalan dalam kondisi otomatis dan suplai daya mati, maka setelah suplai daya hidup kembali, indicator "Plant Not Ready" menyala dan harus dioperasikan pada mode manual sampai seluruh prooses selesai dan setelah itu plant dapat dioperasikan kembali pada mode otomatis.

#### 1.2.2 Deskripsi Lengkap

System control pemanas ini dapat dibagi menjadi tiga bagian yaitu plant (silo dan peralatan kontrolnya), kotak panel daya dengan PLC dan panel control. Pada pemasangannya PLC ditempatkan bersama-sama dengan rangkaian penggerak daya didalam kotak panel.

#### 3.2.2.a. Operasi Otomatis

Pengoperasian secara otomatis dimulai dengan menempatkan saklar auto/manual pada posisi auto. Pada kondisi ini, semua peralatan control secara manual tidak dapat digunakan. Pada saat pertama masuk mode auto, semua output akan off dan indicator auto menyala on. Pengoperasian awal hanya dapat dilakukan dengan menekan tombol start dimana tangki penampung telah berada ditempatnya, yang dideteksi dengan aktifnya limit switch tangki dan silo dalam keadaan kosong.

Proses diawali dengan pemanasan ruang silo dengan heater pada suhu 100°C. Pendeteksian suhu proses ini dilakukan oleh thermostart 1 yang telah disetting pada 100°C, dengan ditandai aktifnya limit switch pada thermostat tersebut. Pada pertama kali thermostat ini, yaitu suhu silo telah mencapai 100°C dilanjutkan dengan proses pemasukan bahan cair dari valve 1 sampai pada volume tertentu yang ditentukan dengan level switch 1. Pemasukan bahan 1 selesai bila level switch 1 aktif, dilanjutkan dengan pemasukan bahan 2 melaui valve 2 sampai pada volume akhir yang dideteksi oleh level switch 2. Bila level switch ini aktif, proses pengisian bahan selesai. Selama proses pengisian bahan, temperature silo dipertahankan pada suhu 100°C yang ditandai dengan indicator suhu 100°C menyala.

Proses dilanjutkan dengan pemanasan bahan pada temperature 300°C. dalam proses ini, pendeteksian suhu dilakukan oleh thermostat 2 dengan ditandai aktifnya limit switch thermostat pada suhu 300°C, dilakukan dengan pengadukan bahan. Bila temperature silo telah mencapai 300°C dilakukan pengadukan bahan dengan menghidupkan motor mixer selama 10 menit. Temperature silo tetap dipertahankan pada suhu 300°C.

Beberapa waktu setelah pengadukan bahan selesai, heater dimatikan dan beban campuran siap dikeluarkan melalui valve 3 secara gravitasi, yang berada tepat diatas tanki penampung. Semua bahan dikeluarkan valve 3 akan menutup bila limit switch "Empty" aktif (NO). setelah valve 3 menutup, beberapa saat kemudian motor conveyor akan bekerja membawa bahan tersebut ke tempat yang ditentukan.

Proses diatas akan bekerja terus menerus selama proses tidak dihentikan (tombol off ditekan) atau sampai tangki penampung baru yang tidak tersedia dibawah silo selama 15 detik setelah conveyor berjalan. Dalam hal ini ditentukan tangki penampung telah disusun berurutan sedemikian rupa sehingga setelah tangki nterdepan terisi bersama-sama dibawa oleh conveyor sampai limit switch tangki mendeteksi keberadaan tangki penampung yang baru (dibelakang tangki pertama) tepat pada posisinya untuk penampungan bahan pada proses selanjutnya dan tangki pertama setelah sampai pada tempat yang ditentukan sebagai hasil dari proses tersebut.

Apabila dihendaki proses dihentikan saat kondisi otomatis bekerja, dapat digunakan tombol untuk menghentikannya dengan konsekwensi proses akan dimulai dari awal walaupun proses sebelumnya belum selesai. Pada kondisi ini ditandai dengan menyalanya indicator "Plant Not Ready" setelah tombol off ditekan. Untuk mengatasi hal ini kontrol harus dioperasikan pada manual sampai seluruh proses selesai.

#### 3.2.2.b. Operasi Manual

Mode manual dimulai dengan menempatkan switch mode pada posisi manual. Indicator mode akan berganti pada mode manual. Masing-masing output dapat dioperasikan melalui switch pengendali masing-masing. Hal ini dilakukan bila diperlukan pengendalian secara langsung untuk perbaikan atau melanjutkan proses sebelumnya.

Kondisi manual disini juga dipengaruhi oleh peralatan control yang digunakan pada plant. Switch heater 1 dapat menghidupkan heater sampai pada suhu 100°C. Selama switch ini on, pengontrol heater selanjutnya dikendalikan oleh limit switch thermostat (100°C).

#### 3.2.2.c. Operasi Gangguan

Bila pada saat proses berjalan pada mode otomatis tiba-tiba suplai daya mati, maka control akan kembali reset pada saat dihidupkan kembali. Untuk meneruskan proses harus dioperasikan pada mode manual sampai seluruh proses berakhir dan selanjutnya siap untuk dioperasikan pada mode otomatis kembali.

#### DAFTAR PUSTAKA

- 1. Robert L. McIntyre, "Industrial Motor Control Fudamentals Fourt Edition", Late Assistant Director National Joint Apprenticeship and Training Committee for the Electrical Industry.
- 2. http://www.samsungplc.co.kr/narae\_pds/data/resource/touch/PLC\_Connec tionE.pdf
- 3. http://platforma.astor.com.pl/files/getfile/id/4615